# Configurer la réservation de licence spécifique (SLR) dans FMC

# Table des matières

| Introduction                                                                          |
|---------------------------------------------------------------------------------------|
| Conditions préalables                                                                 |
| Exigences                                                                             |
| Composants utilisés                                                                   |
| Préparer FMC pour SLR                                                                 |
| Vérifier si le compte Smart est prêt à déployer une réservation de licence spécifique |
| Configurer                                                                            |
| Activer des licences spécifiques sur FMC via CLI                                      |
| Saisissez le code d'autorisation de réservation de licence spécifique dans le FMC     |
| Attribuer des licences spécifiques aux périphériques gérés                            |
| Gérer une réservation de licence spécifique                                           |
| Désactiver et renvoyer la réservation de licence spécifique                           |
| Désactiver la licence spécifique dans l'interpréteur de commandes FMCLinux            |
| Informations connexes                                                                 |
|                                                                                       |

# Introduction

Ce document décrit les étapes de configuration de la réservation de licence spécifique (SLR) dans FMC.

## Conditions préalables

### Exigences

Cisco vous recommande de prendre connaissance des rubriques suivantes :

- Firepower Threat Defense
- Centre de gestion Firepower

### Composants utilisés

- Firepower Management Center Virtual 7.4.1
- Défense contre les menaces Firepower Virtual 7.2.5

The information in this document was created from the devices in a specific lab environment. All of the devices used in this document started with a cleared (default) configuration. Si votre réseau est en ligne, assurez-vous de bien comprendre l'incidence possible des commandes.

### Préparer FMC pour SLR

• Si vous utilisez actuellement une licence Smart normale, annulez l'enregistrement du FMC avant d'implémenter la réservation de licence spécifique.

| Smart License Status        |   | Cisco Smart Softw                             | are Manager |                                                                             |
|-----------------------------|---|-----------------------------------------------|-------------|-----------------------------------------------------------------------------|
| Usage Authorization:        | 0 | Authorized (Last Synchronized On Jul 17 2024) |             | De-register Firewall Management Center from<br>Cisco Smart Software Manager |
| Product Registration:       | 0 | Registered (Last Renewed On Jul 17 2024)      |             |                                                                             |
| Assigned Virtual Account:   |   | FPRCDN                                        |             |                                                                             |
| Export-Controlled Features: |   | Enabled                                       |             |                                                                             |
|                             |   |                                               |             |                                                                             |

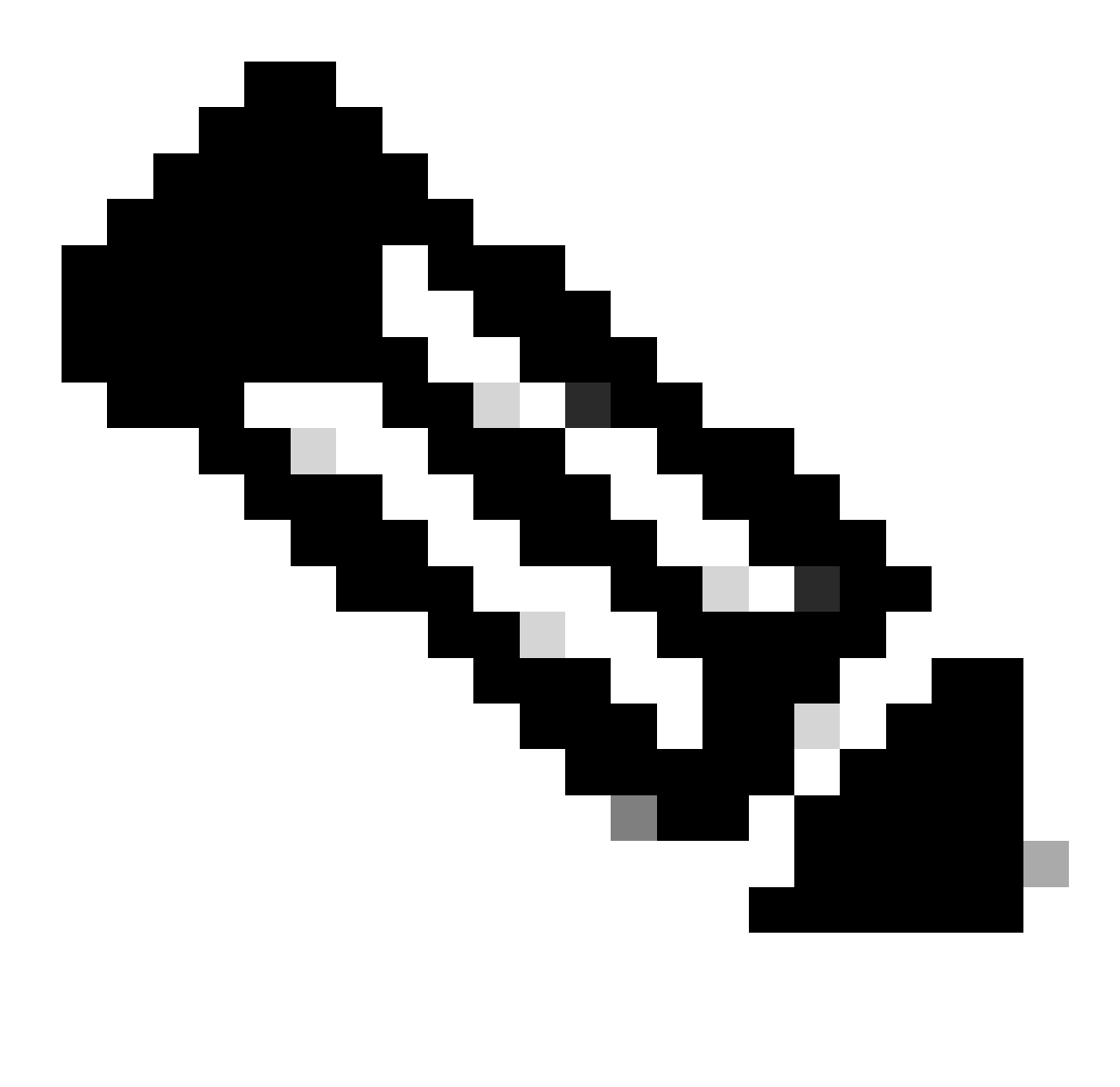

Remarque : toutes les licences Smart actuellement déployées sur le FMC doivent être renvoyées vers le pool de licences disponibles dans votre compte et vous pouvez les réutiliser lorsque vous mettez en oeuvre la réservation de licence spécifique. Cette opération n'a pas d'impact sur le trafic traité par FTD.

- La réservation de licence spécifique utilise les mêmes licences que la licence Smart classique.
- (Recommandé) Si vous déployez la paire FMC dans une configuration haute disponibilité, notez que vous devez :
  - Configurez la haute disponibilité avant d'attribuer des licences. Si vous avez déjà attribué des licences à des périphériques sur le FMC secondaire, assurez-vous de les annuler.
    - Veillez à annuler l'attribution de la licence sur les FMC principal et secondaire avant de procéder à la réservation de licence spécifique.

Vérifier si le compte Smart est prêt à déployer une réservation de licence spécifique

| Étape 1 | Connectez-vous à Smart Software Manager :<br>https://software.cisco.com/#SmartLicensing-Inventory                                                                                                    |
|---------|----------------------------------------------------------------------------------------------------|
| Étape 2 | Le cas échéant, sélectionnez le compte approprié dans le coin supérieur droit de la<br>page.                                                                                                    |
| Étape 3 | Si nécessaire, cliquez sur Inventaire.                                                                                                    |
| Étape 4 | Cliquez sur Licences.                                                                                                    |
| Étape 5 | <ul> <li>Vérifiez que :</li> <li>Il existe un bouton License Reservation.</li> <li>Il existe suffisamment de licences de plate-forme et de fonctionnalités pour les périphériques et les fonctionnalités que vous devez déployer, y compris les droits FMC pour vos périphériques, le cas échéant.</li> </ul> |
| Étape 6 | Si l'un de ces éléments est manquant ou incorrect, contactez votre représentant de compte pour résoudre le problème.                                                                                                    |

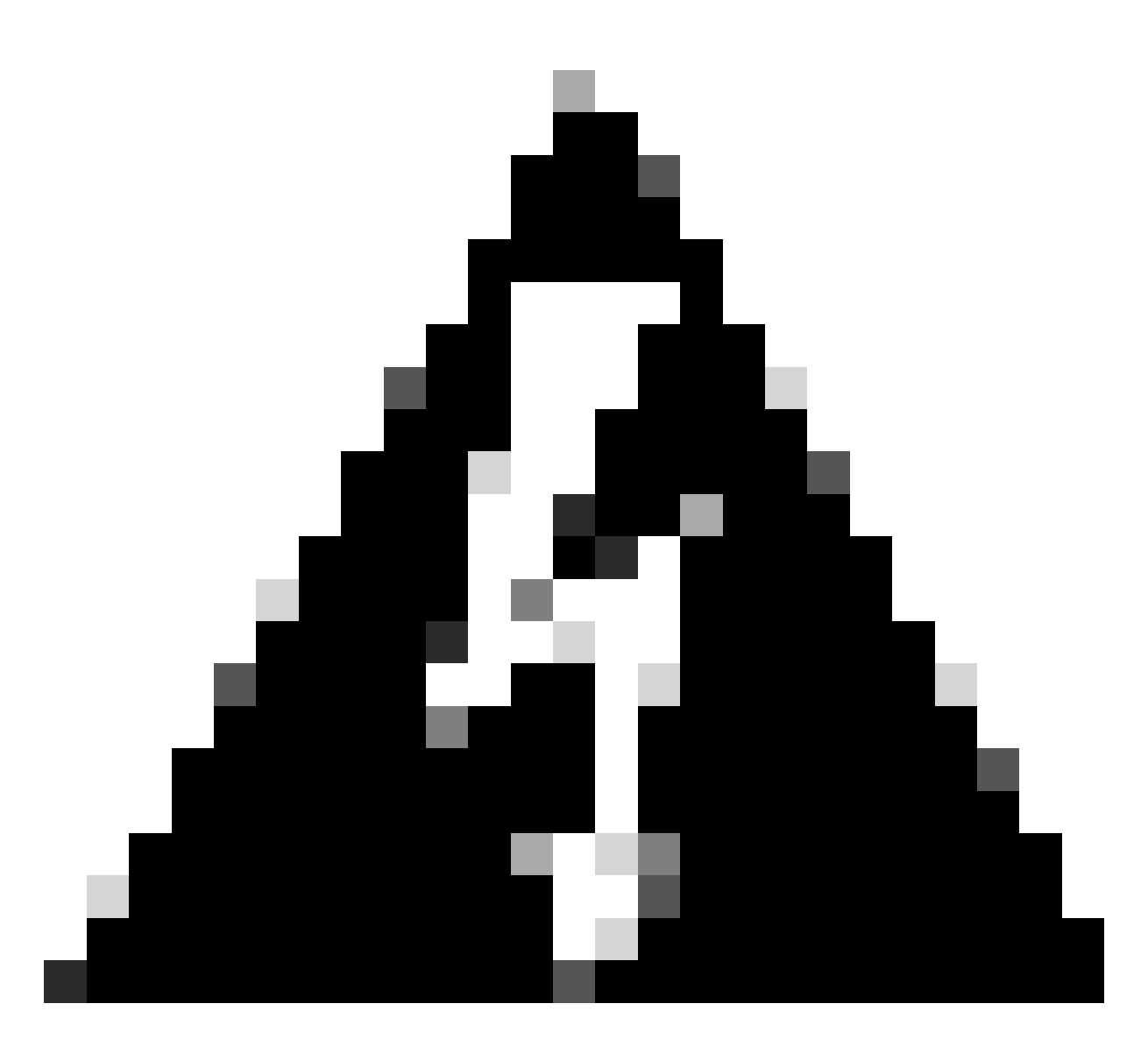

Avertissement : ne poursuivez pas ce processus tant que des problèmes n'ont pas été résolus.

## Configurer

Activer des licences spécifiques sur FMC via CLI

- Connectez-vous au compte FMC CLI admin. Entrez la commande expert pour accéder au shell Linux.
- Exécutez la commande pour accéder aux options de réservation de licence spécifique : sudo manage\_slr.pl

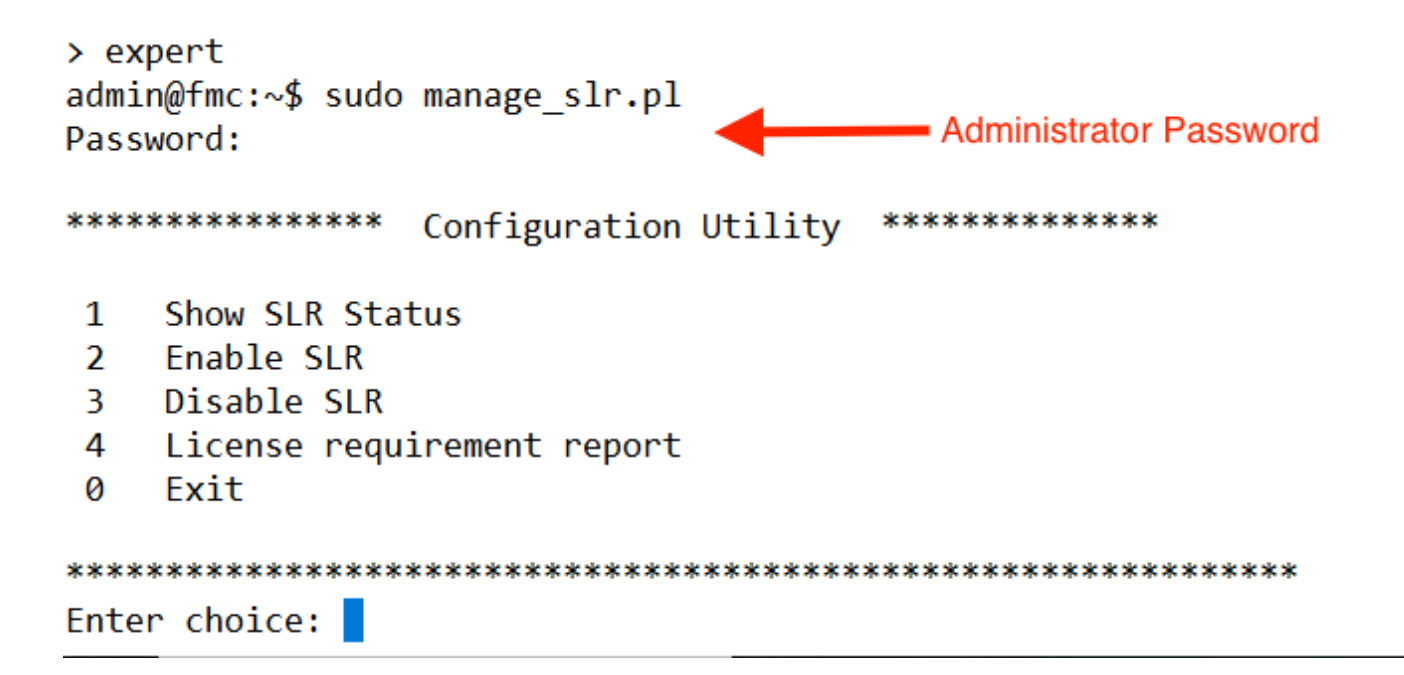

 Activez la réservation de licence spécifique en sélectionnant l'option 2. Sélectionnez l'option 1 pour vérifier l'état du reflex.

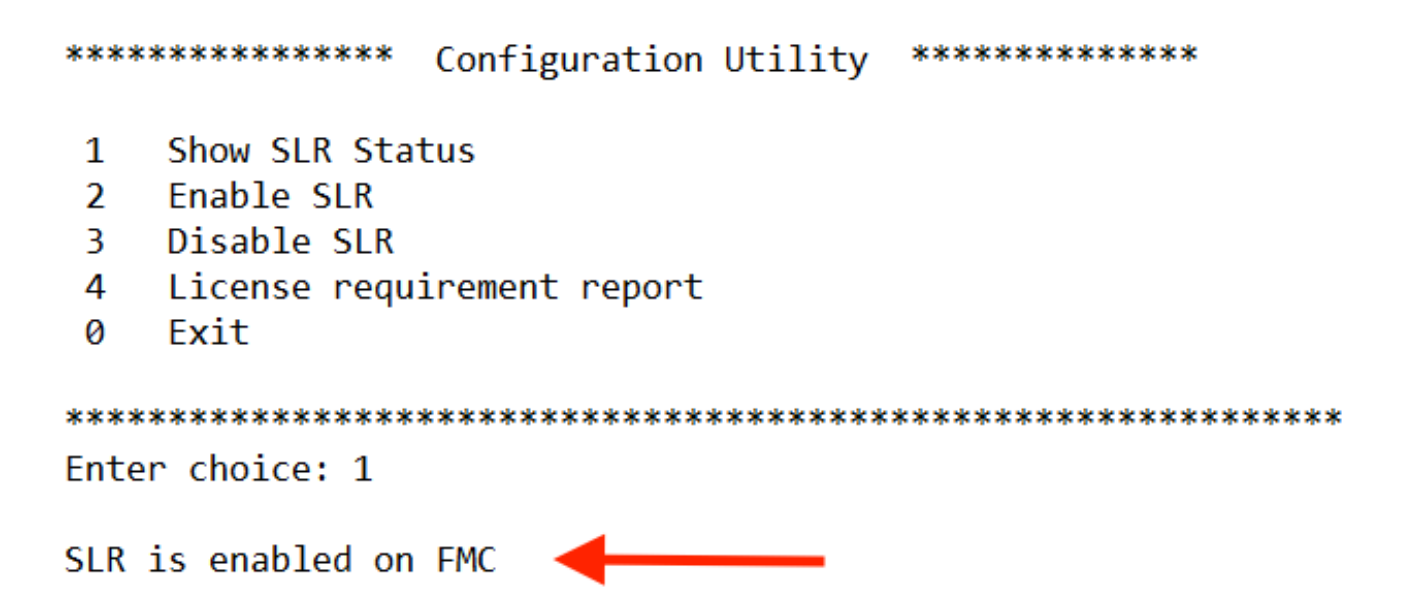

- Sélectionnez l'option 0 pour quitter l'utilitaire manage\_slr. Tapez exit pour quitter l'interpréteur de commandes Linux.
- Actualisez la page Web FMC, vérifiez que vous pouvez accéder à la page Specific License Reservation dans l'interface Web FMC en naviguant jusqu'à System > Licenses > Specific Licenses.

| Deploy            | ९ 🔮 🌣 🔞        | Global \ admin ~ |  |
|-------------------|----------------|------------------|--|
| Configuration     | Health         | Monitoring       |  |
| Users             | Monitor        | Audit            |  |
| Domains           | Policy         | Syslog           |  |
| Product Upgrades  | Events         | Statistics       |  |
| Content Updates   | Exclude        |                  |  |
|                   | Monitor Alerts | Tools            |  |
| Licenses          |                | Backup/Restore   |  |
| Specific Licenses |                | Scheduling       |  |
| Classic Licenses  | )              | Import/Export    |  |
|                   |                | Data Purge       |  |

Saisissez le code d'autorisation de réservation de licence spécifique dans le FMC

i.

• Générez le code de demande de réservation en sélectionnant Système > Licences > Licences spécifiques. Cliquez sur Generate et notez le code de la demande de réservation.

| Spec     | ific License Reservation                                                                                                    |
|----------|----------------------------------------------------------------------------------------------------|
| Specific | c License Reservation or SLR allows us to reserve and install licenses in a network that has no path to inbound or outbond internet traffic at all |
| 1        | Generate a request code                                                                                                    |
| (        | Generate Cancel Code                                                                                                    |
| 2        | Create or login into your Cisco Smart Software Manager account to generate an authorization code against the request code you have just created    |
| 3        | Upload the authorization code file (.txt) and Install                                                                                              |
|          | Choose File No file chosen Install                                                                                                    |

#### Specific License Reservation

Specific License Reservation or SLR allows us to reserve and install licenses in a network that has no path to inbound or outbond internet traffic at all

| 1 | ) | Generate a request code                                                                                                    |
|---|---|----------------------------------------------------------------------------------------------------|
|   |   | CD-PFS-VMW-SW-K9,S3,U402d4a28-44e0-11e Generate Cancel Code                                                                                     |
| 2 | ) | Create or login into your Cisco Smart Software Manager account to generate an authorization code against the request code you have just created |
|   |   |                                                                                                    |
| 3 | ) | Upload the authorization code file (.txt) and Install                                                                                           |
| T |   | Choose File No file chosen Install                                                                                                    |
|   |   |                                                                                                    |

- Générez le code d'autorisation de réservation. Accédez à Smart Software Manager.
- Accédez à Inventory > Licenses > License Reservation, Entrez le code que vous avez généré à partir du FMC dans la zone Reservation Request Code. Cliquez sur Next (Suivant).

×

| Smart License Reserva                                                                         | tion                                                                                                    |                                                                                               |                    |             |  |  |  |  |
|-----------------------------------------------------------------------------------------------|----------------------------------------------------------------------------------------------------|-----------------------------------------------------------------------------------------------|--------------------|-------------|--|--|--|--|
| STEP                                                                                          | STEP 2                                                                                                    | STEP 3                                                                                        | STEP 4             |             |  |  |  |  |
| Enter Request Code                                                                            | Select Licenses                                                                                                    | Review and Confirm                                                                            | Authorization Code |             |  |  |  |  |
| You can reserve licenses for<br>You will begin by generating<br>To learn how to generate this | r product instances that cannot conner<br>a Reservation Request Code from the<br>s code, see the configuration guide for | t to the internet for security reasons.<br>a product instance.<br>the product being licensed. |                    |             |  |  |  |  |
| Once you have generated th                                                                    | ne code:                                                                                                    |                                                                                               |                    |             |  |  |  |  |
| 1) Enter the Reservation                                                                      | Request Code below                                                                                                    |                                                                                               |                    |             |  |  |  |  |
| 2) Select the licenses to                                                                     | 2) Select the licenses to be reserved                                                                                    |                                                                                               |                    |             |  |  |  |  |
| <ol> <li>Generate a Reservation</li> </ol>                                                    | 3) Generate a Reservation Authorization Code                                                                             |                                                                                               |                    |             |  |  |  |  |
| 4) Enter the Reservation                                                                      | Authorization Code on the product in                                                                                     | stance to activate the features                                                               |                    |             |  |  |  |  |
| <ul> <li>Reservation Request Code</li> </ul>                                                  | e:                                                                                                    |                                                                                               |                    |             |  |  |  |  |
|                                                                                               |                                                                                                    |                                                                                               |                    |             |  |  |  |  |
|                                                                                               |                                                                                                    |                                                                                               |                    |             |  |  |  |  |
|                                                                                               |                                                                                                    |                                                                                               |                    |             |  |  |  |  |
|                                                                                               |                                                                                                    |                                                                                               |                    |             |  |  |  |  |
| Upload File                                                                                   |                                                                                                    | Br                                                                                            | owse               |             |  |  |  |  |
|                                                                                               |                                                                                                    |                                                                                               |                    | Cancel Next |  |  |  |  |

 Sélectionnez Réserver une licence spécifique. Faites défiler la liste et entrez le numéro de chaque licence de plate-forme et de fonctionnalité nécessaire à votre déploiement sous Quantité à réserver. Cliquez sur Next (Suivant). Smart License Reservation

| STEP 🕇 🗸                                                        | STEP 2                                          | STEP 3             | STEP 4       |        |           |             |
|-----------------------------------------------------------------|-------------------------------------------------|--------------------|--------------|--------|-----------|-------------|
| Enter Request Code                                              | Select Licenses                                 | Review and Confirm | Authorizatio | n Code |           |             |
| FPR4150 Threat Defense U<br>FPR4150 Threat Defense URL Filte    | JRL Filtering                                   | 2                  | 2025-Aug-05  | 10     | 10        | 0           |
| FTDv Base 16 Gbps<br>Cisco Firepower Threat Defense Vin         | tual Base License, 16 Gbps                      | 2                  | 2024-Nov-19  | 50     | 48        | 2           |
| FTDv Malware 16 Gbps<br>Cisco Firepower Threat Defense Vir      | tual Malware License, 16 Gbps                   | 2                  | 2024-Nov-19  | 50     | 48        | 2           |
| FTDv Threat Protection 16<br>Cisco Firepower Threat Defense Vir | Gbps<br>tual Threat Protection License, 16 Gbps | 2                  | 2024-Nov-19  | 50     | 48        | 2           |
| FTDv URL Filtering 16 Gbp<br>Cisco Firepower Threat Defense Vir | IS<br>tual URL Filtering License, 16 Gbps       | 2                  | 2024-Nov-19  | 50     | 48        | 2           |
| Firepower MCv Device Lice                                       | ense                                            | 2                  | 2025-Jan-07  | 5185   | 5184      | 1           |
| Firepower MCv-300 Device<br>Cisco Firepower Management Center   | License     for 300 devices                     | 2                  | 2025-Feb-23  | 15000  | 15000     | 0           |
| Firepower Threat Defense<br>Firenower Threat Defense Rase Fer   | Base Features                                   |                    | never -      | 0      | unlimited | 0           |
|                                                                 |                                                 |                    |              |        |           | Cancel Next |

• Cliquez sur Générer un code d'autorisation. Téléchargez le code d'autorisation en vue de son entrée dans le FMC.

| mart License Reserva                                                                                                    | tion                                                                                                    |                                                                                          |                                                                      |                                                                                                    |
|----------------------------------------------------------------------------------------------------|----------------------------------------------------------------------------------------------------|------------------------------------------------------------------------------------------|----------------------------------------------------------------------|----------------------------------------------------------------------------------------------------|
| STEP <b>1</b><br>Enter Request Code<br><br>UDI PID:                                                                                                    | STEP 2 ✓<br>Select Licenses<br>FS-VMW-SW-K9                                                                                                    | STEP <b>3</b> ✓<br>Review and Confirm                                                    | STEP 4                                                               |                                                                                                    |
| UUID:<br>Authorization Code:                                                                                                    | -<br>d4cd32d6-da7f-11ee-                                                                                                    | 840e-b88231b3fd47                                                                        |                                                                      |                                                                                                    |
| <specificplr><authorization<br>timestamp&gt;<entitlements><e<br>startDate&gt;cendDate&gt;2025.Jz<br/>License<su<br>tag&gt;<count>2</count>start<br/>displayName&gt;<tagdescription< th=""><th>Code&gt;<flag>A</flag><version>Dintitlement&gt;<tag>regid.2015-02.com.c<br/>an-07 UTC<licensetype>T<br/>ibscriptionID&gt;Date&gt;<enddate></enddate><th>rsion&gt;<piid>6b06fba5-c272-4afa-852e<br/>isco.FPRMCv-DEV,1.0_ddc8a630-48<br/>FERM</piid></th></licensetype><displayname>F<br/>iement&gt;<entitlement><tag>regid.2015<br/>te&gt;licenseType&gt;FERPETUALatures<subscription< th=""><th>-de92b548a3ab<timestamp>1<br/>57-4590-823d-c9a38bb6681c</timestamp></th></subscription<></tag> <li>irrepower MCV Device License</li> <li>iosc.com.cisco.FPRTD-BASE,1.0_56</li> <li>isseType&gt;<displayname>Firepower TI</displayname></li> <li>ID&gt;</li></entitlement> </displayname></tag></version></th><th>721257985935<!--<br-->count&gt;2<startdate>2022-Apr-14 UTC<!--<br-->ayName&gt;<tagdescription>Firepower MCv Device<br/>1236dd-931d-4642-a391-54fa937a9947<!--<br-->rreat Defense Base Features<!--<br-->entitlement&gt;<tag>regid.2015-02.com.cisco.FTDv-</tag></tagdescription></startdate></th></tagdescription<></su<br></e<br></entitlements></authorization<br></specificplr> | Code> <flag>A</flag> <version>Dintitlement&gt;<tag>regid.2015-02.com.c<br/>an-07 UTC<licensetype>T<br/>ibscriptionID&gt;Date&gt;<enddate></enddate><th>rsion&gt;<piid>6b06fba5-c272-4afa-852e<br/>isco.FPRMCv-DEV,1.0_ddc8a630-48<br/>FERM</piid></th></licensetype><displayname>F<br/>iement&gt;<entitlement><tag>regid.2015<br/>te&gt;licenseType&gt;FERPETUALatures<subscription< th=""><th>-de92b548a3ab<timestamp>1<br/>57-4590-823d-c9a38bb6681c</timestamp></th></subscription<></tag> <li>irrepower MCV Device License</li> <li>iosc.com.cisco.FPRTD-BASE,1.0_56</li> <li>isseType&gt;<displayname>Firepower TI</displayname></li> <li>ID&gt;</li></entitlement> </displayname></tag></version> | rsion> <piid>6b06fba5-c272-4afa-852e<br/>isco.FPRMCv-DEV,1.0_ddc8a630-48<br/>FERM</piid> | -de92b548a3ab <timestamp>1<br/>57-4590-823d-c9a38bb6681c</timestamp> | 721257985935 <br count>2 <startdate>2022-Apr-14 UTC<!--<br-->ayName&gt;<tagdescription>Firepower MCv Device<br/>1236dd-931d-4642-a391-54fa937a9947<!--<br-->rreat Defense Base Features<!--<br-->entitlement&gt;<tag>regid.2015-02.com.cisco.FTDv-</tag></tagdescription></startdate> |
| To learn how to enter this code                                                                                                    | , see the configuration guide for the p                                                                                                    | roduct being licensed                                                                    |                                                                      |                                                                                                    |
|                                                                                                    |                                                                                                    |                                                                                          | G                                                                    | number of an Eile                                                                                                    |

- Saisissez le code d'autorisation dans le FMC. Dans le FMC, cliquez sur Parcourir pour télécharger le fichier texte avec le code d'autorisation que vous avez généré à partir du Smart Software Manager.
- Cliquez sur Installer.

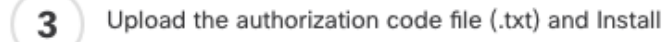

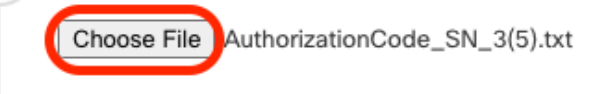

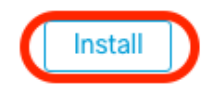

 Vérifiez que la page Specific License Reservation affiche l'état Usage Authorization comme étant authorized.

| Specified License Reservation Status |   |                                               |  |  |
|--------------------------------------|---|-----------------------------------------------|--|--|
| Usage Authorization:                 | 0 | Authorized (Last Synchronized On Jul 18 2024) |  |  |
| Product Registration:                | 0 | Registered (Last Renewed On Jul 18 2024)      |  |  |
| Export-Controlled Features:          |   | Enabled                                       |  |  |
| Product Instance:                    | 0 | 402d4a28-44e0-11ef-b394-4712f25a82da          |  |  |
| Confirmation Code *:                 |   | 67f1c6eb                                      |  |  |

\* This confirmation code is generated against your last authorization code

 Cliquez sur l'onglet Reserved License pour vérifier les licences sélectionnées lors de la génération du code d'autorisation.

Attribuer des licences spécifiques aux périphériques gérés

- Choisissez System > Licenses > Specific Licenses. Cliquez sur Edit Licenses.
- Attribuez des licences aux périphériques selon vos besoins, cliquez sur Apply.

Edit Licenses 0 IPS URL Malware Defense Carrier Secure Client Premier Secure Client Advantage Secure Client VPN Only Devices without license C Devices with license (2) Q Search FTD-Test ftd.breakstuff.com Ì

| Cancel | Apply |
|--------|-------|
|        |       |

• Cliquez sur l'onglet Assigned Licenses et vérifiez que vos licences sont correctement installées sur chaque périphérique.

| Smart Licenses                           |                |             | Filter Devices × | Edit Performance Tier Edit Licenses |
|------------------------------------------|----------------|-------------|------------------|-------------------------------------|
| License Type/Device Name                 | License Status | Device Type | Domain           | Group                               |
| > Firewall Management Center Virtual (2) | In-Compliance  |             |                  |                                     |
| > Essentials (2)                         | In-Compliance  |             |                  |                                     |
| > Malware Defense (2)                    | In-Compliance  |             |                  |                                     |
| > #PS (2)                                | In-Compliance  |             |                  |                                     |
| > URL (2)                                | In-Compliance  |             |                  |                                     |
| Carrier (0)                              |                |             |                  |                                     |
| Secure Client Premier (0)                |                |             |                  |                                     |
| Secure Client Advantage (0)              |                |             |                  |                                     |
| Secure Client VPN Only (8)               |                |             |                  |                                     |

### Gérer une réservation de licence spécifique

- Dans le FMC, obtenez l'identifiant d'instance de produit unique de ce FMC, accédez à Système > Licences > Licences spécifiques.
- Notez la valeur de l'instance de produit.

| Specified License Reservation Status |   |                                               |  |  |  |
|--------------------------------------|---|-----------------------------------------------|--|--|--|
| Usage Authorization:                 | 0 | Authorized (Last Synchronized On Jul 18 2024) |  |  |  |
| Product Registration:                | 0 | Registered (Last Renewed On Jul 18 2024)      |  |  |  |
| Export-Controlled Features:          |   | Enabled                                       |  |  |  |
| Product Instance:                    | 0 | 402d4a28-44e0-11ef-b394-4712f25a82da          |  |  |  |
| Confirmation Code *:                 |   | 297a78fc                                      |  |  |  |

\* This confirmation code is generated against your last authorization code

- Dans Smart Software Manager, identifiez le FMC à mettre à jour. Accédez à <u>Smart Software</u> <u>Manager</u>.
- Accédez à Inventory > Product Instances, Recherchez une instance de produit qui aFPdans laColonne Type et une référence générique (pas un nom d'hôte) dans laColonneName.

| Intual Account: FPRCDN (385) Minor Hide Alerts |              |                                          |                                 |           |
|------------------------------------------------|--------------|------------------------------------------|---------------------------------|-----------|
| General Licenses Product Instances             | Event Log    |                                          |                                 |           |
| Authorize License-Enforced Features            |              | FP FP                                    |                                 | × 9,      |
| Name                                           | Product Type | Last Contact                             | Alerts                          | Actions   |
| UDI_PID:FPR-1140; UDI_SN:JMX2324G19P;          | FP           | 2024-Apr-01 17:36:09                     | S Failed to Renew               | Actions - |
| UDI_PID:FPR-1140; UDI_SN:JMX2324G19Q;          | FP           | 2024-Apr-25 19:02:18                     | A Failed to Connect             | Actions - |
| UDI_PID:FPR-2110; UDI_SN:JMX2538X1M1;          | FP           | 2024-Jan-04 21:08:36                     | 8 Failed to Renew               | Actions - |
| UDI_PID:FPR-2130; UDI_SN:JMX2139Y0K5;          | FP           | 2024-Jul-18 11:41:39                     |                                 | Actions - |
| UDI_PID:FS-VMW-SW-K9; UDI_SN:3;                | FP           | 2024-Jul-18 17:35:39 (Reserved Licenses) |                                 | Actions - |
| UDI_PID:NGFWv; UDI_SN:9A6NGBM4MQ3;             | FP           | 2024-Apr-01 19:56:37                     | S Failed to Renew               | Actions - |
| UDI_PID:NGFWv; UDI_SN:9A9G12GAFES;             | FP           | 2024-Jul-18 12:40:33                     |                                 | Actions - |
| UDI_PID:NGFWv; UDI_SN:9AVJWWJ8EJK;             | FP           | 2024-Feb-06 11:16:11                     | S Failed to Renew               | Actions - |
| vFMC-bheston.cisco.com                         | FP           | 2024-Jan-22 19:21:03                     | 8 Failed to Renew               | Actions - |
| Vik-FMC                                        | FP           | 2024-Jul-04 08:39:02                     |                                 | Actions - |
| 100 🗸                                          |              |                                          | Showing Page 1 of 1 (92 Records |           |

 Cliquez sur le nom. Sur la page qui affiche l'UUID correct, choisissez Actions > Update Reserved Licenses.

| License Usage                |         | These licenses are reserved on this p | roduct instance Update reservation |
|------------------------------|---------|---------------------------------------|------------------------------------|
| License                      | Billing | Expires                               | Required                           |
| Firepower MCv Device License | Prepaid | 2025-Jan-07                           | 1                                  |

Showing 1 Record

- Mettez à jour les licences réservées selon les besoins, cliquez sur Generate Authorization Code et téléchargez le code d'autorisation en préparation de sa saisie dans le FMC.
- Laissez la page Mettre à jour la réservation ouverte. Vous pourrez y revenir plus loin dans cette procédure.
- Mettez à jour les licences spécifiques dans le FMC. ChoisissezSystème > Licences > Licences spécifiques, cliquez surModifier SLR et naviguez pour télécharger le code d'autorisation nouvellement généré.

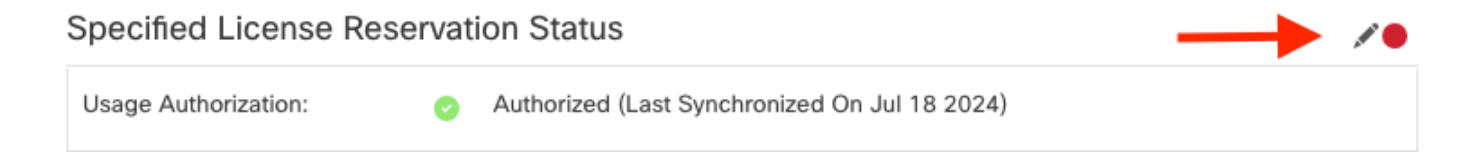

# Edit Authorizarion Code

# Upload the authorization code file (.txt) and Install

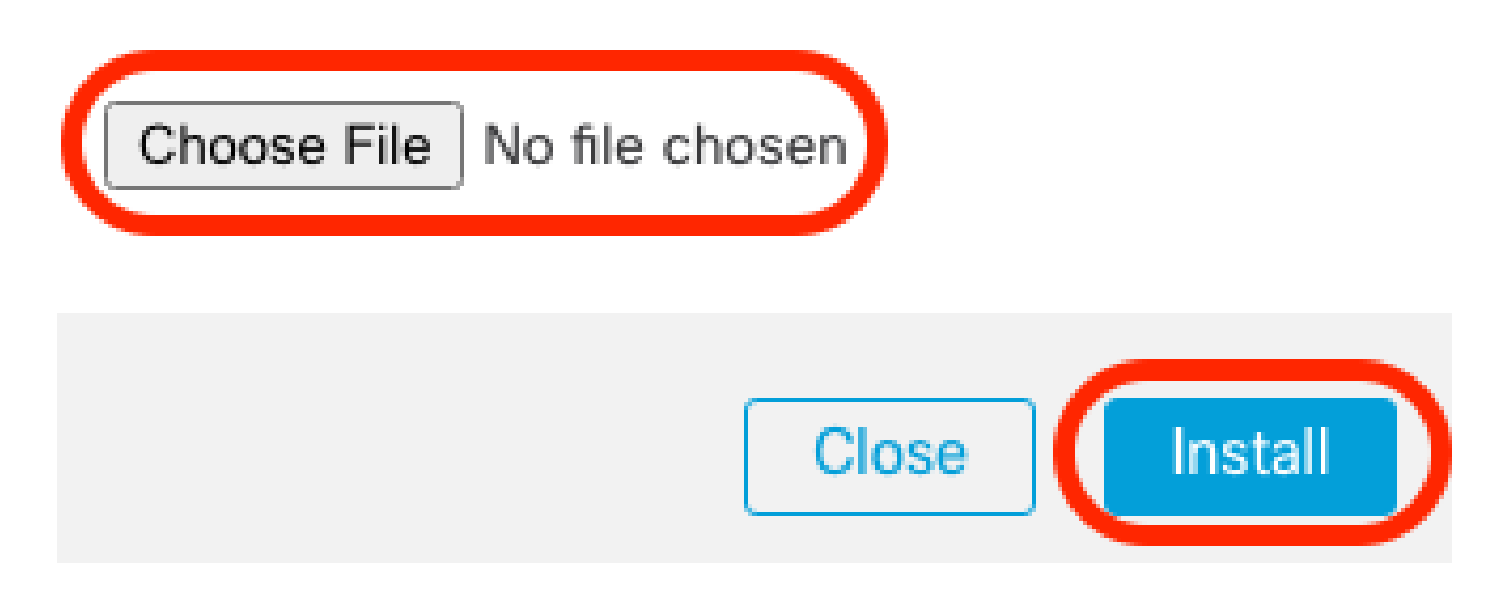

- Une fois le code d'autorisation correctement installé, notez le code de confirmation.
- Saisissez le code de confirmation dans le Gestionnaire de logiciels intelligents sur la page Mettre à jour la réservation qui est volontairement laissée ouverte.

| Update License Reservation                                                                                                    | Enter Confirmation Code ×                                                                                                    | ×                                                                                                    |
|----------------------------------------------------------------------------------------------------|----------------------------------------------------------------------------------------------------|----------------------------------------------------------------------------------------------------|
| STEP <b>1</b> 🗸<br>Select Licenses                                                                                                    | To complete the pending License Reservation, enter the Reservation Confirmation Code that was<br>generated by the Product Instance after the Reservation Authorization Code was installed.                                                                                                    | STEP 3<br>Authorization Code                                                                                                    |
| The Reservation Authorization Code                                                                                                    | Enter Confirmation Code                                                                                                    |                                                                                                    |
| 1. This code must be entered into the<br>2. When the code has been entered,<br>3. To release licenses in transition, en<br>Authorization Code:                                                                                                    | Browse                                                                                                    |                                                                                                    |
| <pre><specificplr><authorizationcode><flag> timestamp&gt;<entiltements><entiltement>&lt; startDate&gt;<enddate>2025-Jan-07 UTC License<subscriptionl><count>1</count><startdate>2022-Nov</startdate></subscriptionl></enddate></entiltement></entiltements></flag></authorizationcode></specificplr></pre> | Cancel OK<br>subscriptionID> <entitlement><tag>regid.2015-11.com.cisco.FPR4150TD-AMP;1.0_4408ba5c<br/>10 UTC<enddate>2025-Aug-05 UTC</enddate><licensetype>TERM</licensetype><display< td=""><td>59<!--<br-->mt&gt;<startdate>2022-Apr-14 UTC<!--<br-->sugDescription&gt;Firepower MCv Device<br/>&gt;bef5-4e79-81a5-77dedabbd872<!--<br-->Name&gt;FPR4150 Threat Defense Malware</startdate></td></display<></tag></entitlement> | 59 <br mt> <startdate>2022-Apr-14 UTC<!--<br-->sugDescription&gt;Firepower MCv Device<br/>&gt;bef5-4e79-81a5-77dedabbd872<!--<br-->Name&gt;FPR4150 Threat Defense Malware</startdate> |
| To learn how to enter this code, see the config                                                                                                    | PR4150 Inreal Defense Maiware Protection <subscriptionid></subscriptionid> </td <td></td>                                                                                                    |                                                                                                    |
|                                                                                                    | Download as File Copy to Clipboa                                                                                                    | ard Enter Confirmation Code Close                                                                                                    |

• Dans le FMC, vérifiez que vos licences sont réservées comme vous l'attendez.

### Désactiver et renvoyer la réservation de licence spécifique

Si vous n'avez plus besoin d'une licence spécifique, vous devez la renvoyer à votre compte Smart. Si vous souhaitez enregistrer votre compte Smart Licensing, vous devez désactiver la réservation de licence spécifique.

Cette procédure libère tous les droits de licence associés au FMC vers votre compte virtuel. Après la désinscription, aucune mise à jour ou modification des fonctionnalités sous licence n'est autorisée.

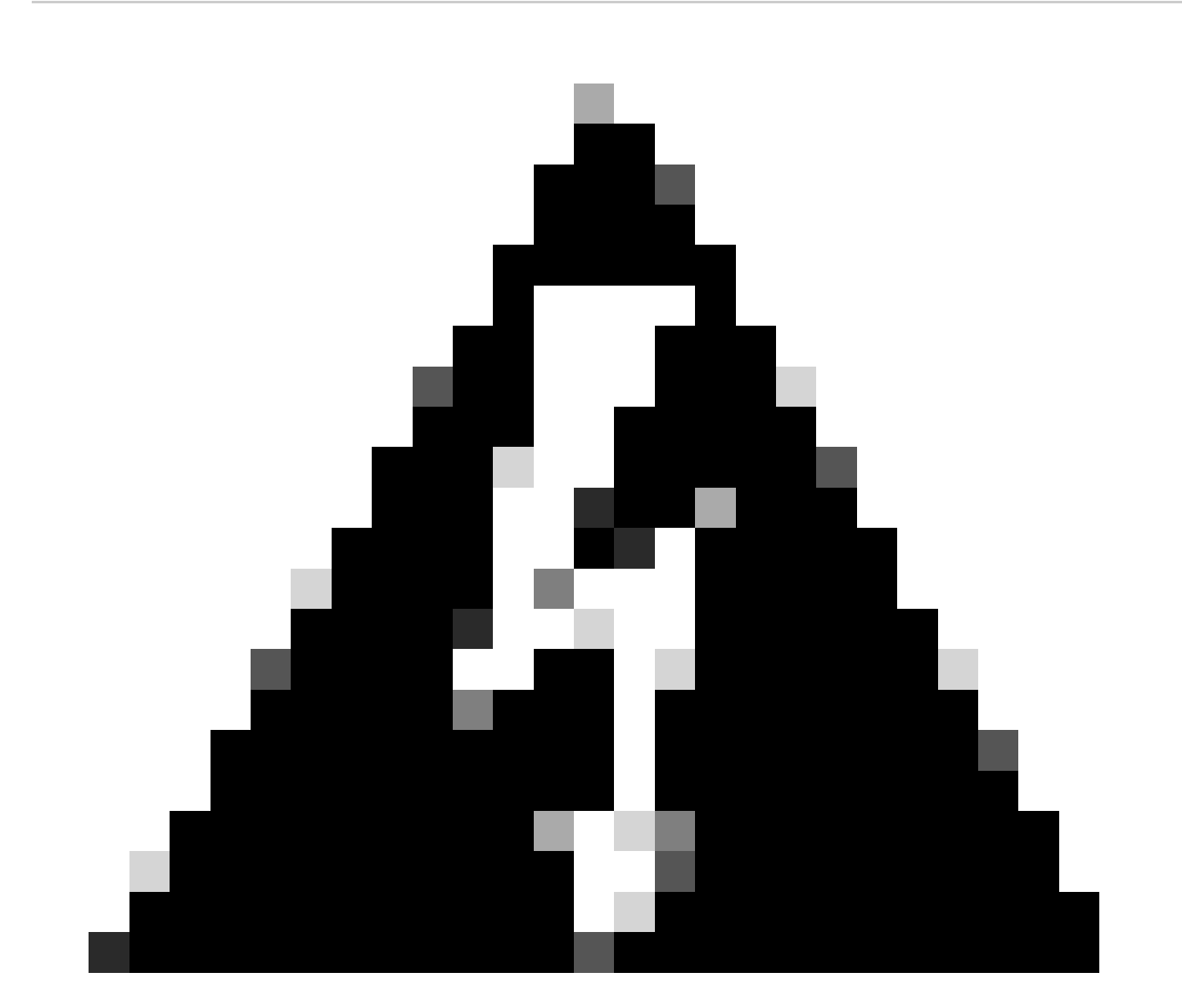

Avertissement : si vous ne suivez pas toutes les étapes de cette procédure, la licence reste en cours d'utilisation et ne peut pas être réutilisée.

• Dans l'interface Web FMC, sélectionnez System > Licenses > Specific Licenses.

### Specified License Reservation Status

| Usage Authorization:        | 0 | Authorized (Last Synchronized On Jul 18 2024) | R | eturn SLR |
|-----------------------------|---|-----------------------------------------------|---|-----------|
| Product Registration:       | 0 | Registered (Last Renewed On Jul 18 2024)      |   |           |
| Export-Controlled Features: |   | Enabled                                       |   |           |
| Product Instance:           | 0 | 402d4a28-44e0-11ef-b394-4712f25a82da          |   |           |
| Confirmation Code *:        |   | d3262fe7                                      |   |           |

\* This confirmation code is generated against your last authorization code

### • Prenez note du code de retour.

### Specific License Reservation

Specific License Reservation or SLR allows us to reserve and install licenses in a network that has no path to inbound or outbond internet traffic at all

| 1 | Generate a request code                                                                                                    |
|---|----------------------------------------------------------------------------------------------------|
|   | Generate Cancel Code                                                                                                    |
| 2 | Create or login into your Cisco Smart Software Manager account to generate an authorization code against the request code you have just created |
| 3 | Upload the authorization code file (.txt) and Install                                                                                           |
|   | Choose File No file chosen Install                                                                                                    |
| 4 | Cisco Smart Software Manager and use the Return Code to release your licenses.                                                                  |
|   | CJ5oPL-kovwbd-bZnS3u-Tp95qB-G3UTXn-mPn1                                                                                                    |

- Dans le Gestionnaire de logiciels intelligents, identifiez le FMC à mettre à jour, allez dans le <u>Gestionnaire de logiciels intelligents</u>.
- Accédez à Inventory > Product Instances, Recherchez une instance de produit qui aFPdans laColonne Type et une référence générique (pas un nom d'hôte) dans laColonneName.
- Sur la page qui affiche l'UUID correct, choisissez Actions > Remove.

| General    | Licenses         | Product Instances | Event Log    |                                       |                                  |                            |
|------------|------------------|-------------------|--------------|---------------------------------------|----------------------------------|----------------------------|
| Authorize  | e License-Enford | ced Features      |              | FP                                    |                                  | × 9.                       |
| Name       |                  |                   | Product Type | Last Contact                          | Alerts                           | Actions                    |
| UDI_PID:FI | PR-1140; UDI_SN  | I:JMX2324G19P;    | FP           | 2024-Apr-01 17:36:09                  | S Failed to Renew                | Actions -                  |
| UDI_PID:FI | PR-1140; UDI_SN  | I:JMX2324G19Q;    | FP           | 2024-Apr-25 19:02:18                  | A Failed to Connect              | Actions -                  |
| UDI_PID:FI | PR-2110; UDI_SN  | i:JMX2538X1M1;    | FP           | 2024-Jan-04 21:08:36                  | 8 Failed to Renew                | Actions -                  |
| UDI_PID:FI | PR-2130; UDI_SN  | 4:JMX2139Y0K5;    | FP           | 2024-Jul-18 11:41:39                  |                                  | Actions -                  |
| UDI_PID:F  | S-VMW-SW-K9; L   | JDI_SN:3;         | FP           | 2024-Jul-18 18:17:57 (Reserved Licens | ses)                             | Actions -                  |
| UDI_PID:N  | GFWv; UDI_SN:9   | A6NGBM4MQ3;       | FP           | 2024-Apr-01 19:56:37                  | S Failed to Transfer.            |                            |
| UDI_PID:N  | GFWv; UDI_SN:9   | A9G12GAFES;       | FP           | 2024-Jul-18 12:40:33                  | Update R                         | eserved Licenses           |
| UDI_PID:N  | GFWv; UDI_SN:9   | AVJWWJ8EJK;       | FP           | 2024-Feb-06 11:16:11                  | S Failed to                      | firmation Code             |
| vFMC-bhes  | ston.cisco.com   |                   | FP           | 2024-Jan-22 19:21:03                  | S Failed to                      |                            |
| Vik-FMC    |                  |                   | FP           | 2024-Jul-04 08:39:02                  | Renost Li                        | censes from a Palled Produ |
| 100 🗸      |                  |                   |              |                                       | Showing Page 1 of 1 (92 Records) |                            |

• Entrez le code de retour de réservation que vous avez généré à partir de FMC dans la boîte de dialogue Supprimer une instance de produit.

×

### Remove Reservation

To remove a Product Instance that has reserved licenses and make those licenses once again available to other Product Instances, enter in the Reservation Return Code generated by the Product Instance. If you cannot generate a Reservation Return Code, contact Cisco Support

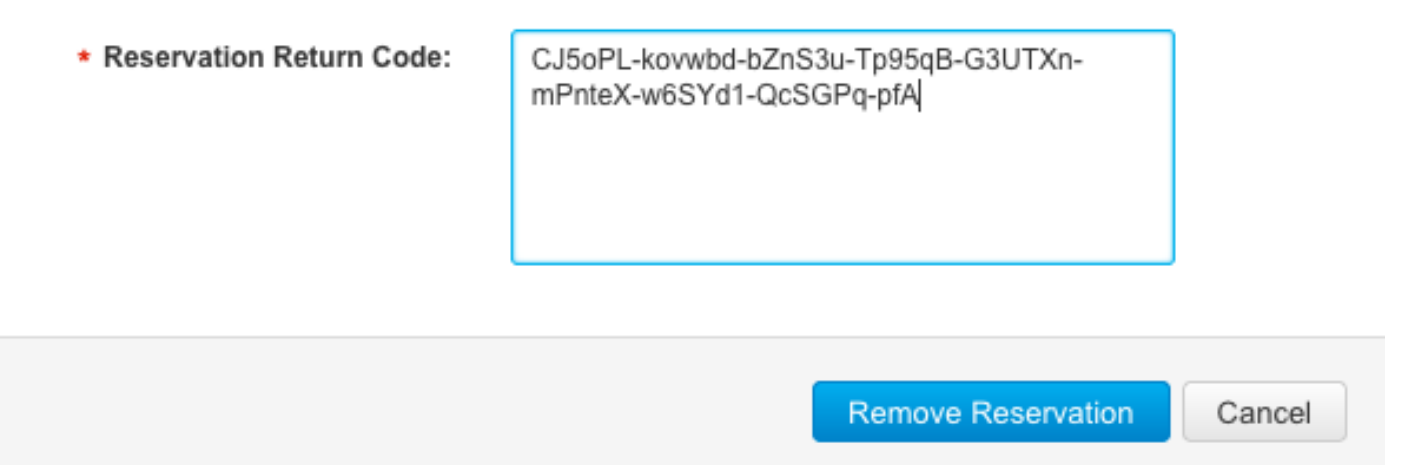

 Les licences réservées spécifiques sont renvoyées vers le pool disponible dans votre compte Smart et ce FMC est supprimé de la liste des instances de produit Smart Software Manager.

Désactiver la licence spécifique dans le shell FMC Linux

- Connectez-vous au compte FMC CLI admin, Entrez la commande expert pour accéder à l'interpréteur de commandes Linux.
- Exécutez la commande pour accéder aux options de réservation de licence spécifique : sudo

```
manage_slr.pl
> expert
admin@fmc:~$ sudo manage_slr.pl
                              Administrator Password
Password:
             Configuration Utility
******
                               *********
   Show SLR Status
1
2
   Enable SLR
   Disable SLR
3
4
   License requirement report
   Exit
0
```

- Enter choice:
  - Désactivez la réservation de licence spécifique en sélectionnant l'option 3. Sélectionnez l'option 0 pour quitter.

| **** | *********    | Configuration Utility | ***** |
|------|--------------|-----------------------|-------|
| 1    | Show SLR Sta | tus                   |       |
| 2    | Enable SLR   |                       |       |
| 3    | Disable SLR  |                       |       |
| 4    | License requ | irement report        |       |
| 0    | Exit         |                       |       |
| **** | ********     | *****                 | ***** |
| Ente | er choice: 3 |                       |       |
|      |              |                       |       |

Successfully Disabled SLR

- Entrez exit pour quitter le shell Linux.
- Entrez exit pour quitter l'interface de ligne de commande.

### Informations connexes

Licences de fonctions Cisco Secure Firewall Management Center

### À propos de cette traduction

Cisco a traduit ce document en traduction automatisée vérifiée par une personne dans le cadre d'un service mondial permettant à nos utilisateurs d'obtenir le contenu d'assistance dans leur propre langue.

Il convient cependant de noter que même la meilleure traduction automatisée ne sera pas aussi précise que celle fournie par un traducteur professionnel.